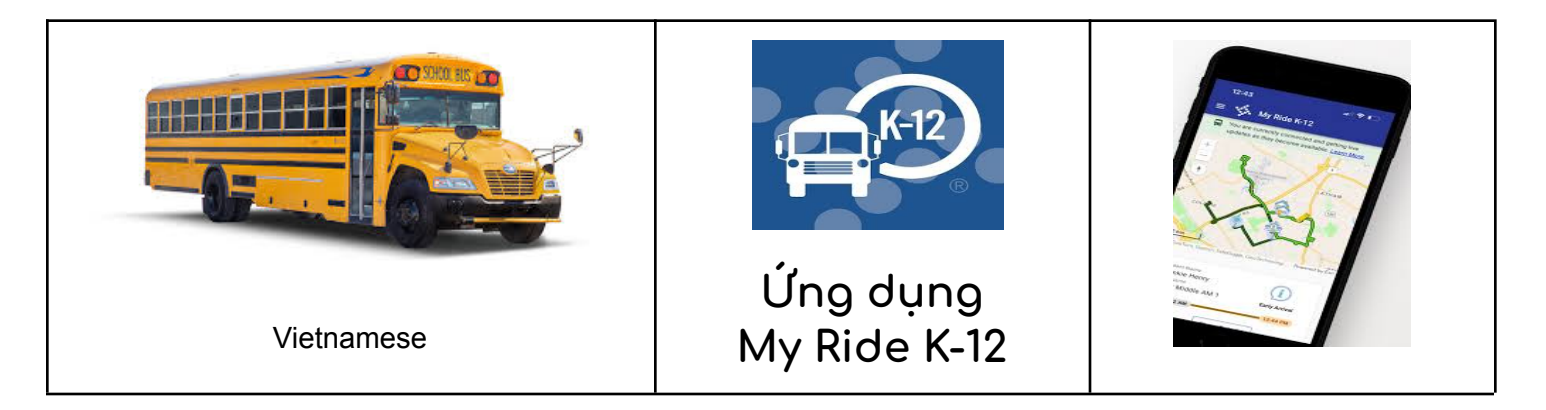

Để truy cập thông tin định tuyến của học sinh thông qua ứng dụng di động My Ride K-12, hãy làm như sau:

1. Tải xuống **Chuyến đi của tôi K-12** ứng dụng di động trên iOS hoặc Android.

2. Tìm kiếm Giáo xứ Thánh Bernard.

 Một lần Giáo xứ Thánh Bernard được chọn, bạn sẽ thấy trang đăng nhập. Nếu bạn chưa có thông tin đăng nhập, hãy nhấp vào "Đăng ký".

4. Sau khi đăng ký, bạn sẽ nhận được email xác nhận.

5. Đăng nhập. Thêm con bạn bằng cách vào Những học sinh của tôi và chọn "+" cái nút. Điều này sẽ trình bày Tìm một sinh viên màn hình.

6. Nhập số ID trường học của học sinh (số có 7 chữ số). Lặp lại bước này để tìm thêm học sinh.

7. Khi tất cả trẻ em được thêm vào, bạn có thể xem thông tin vận chuyển cho từng đứa trẻ của mình.

Nếu bạn muốn chia sẻ liên kết sinh viên với người khác:

1. Đi tới Học sinh của tôi và nhấn và giữ đối với Android hoặc vuốt sang trái đối với iOS. 2. Chọn học sinh muốn chia sẻ, sau đó nhập địa chỉ email của người bạn muốn chia sẻ. Người đó sẽ nhận được email xác nhận, sau đó email này sẽ tự động liên kết học sinh với người dùng đó. Họ sẽ được yêu cầu đăng ký với My Ride K-12 nếu họ chưa đăng ký.